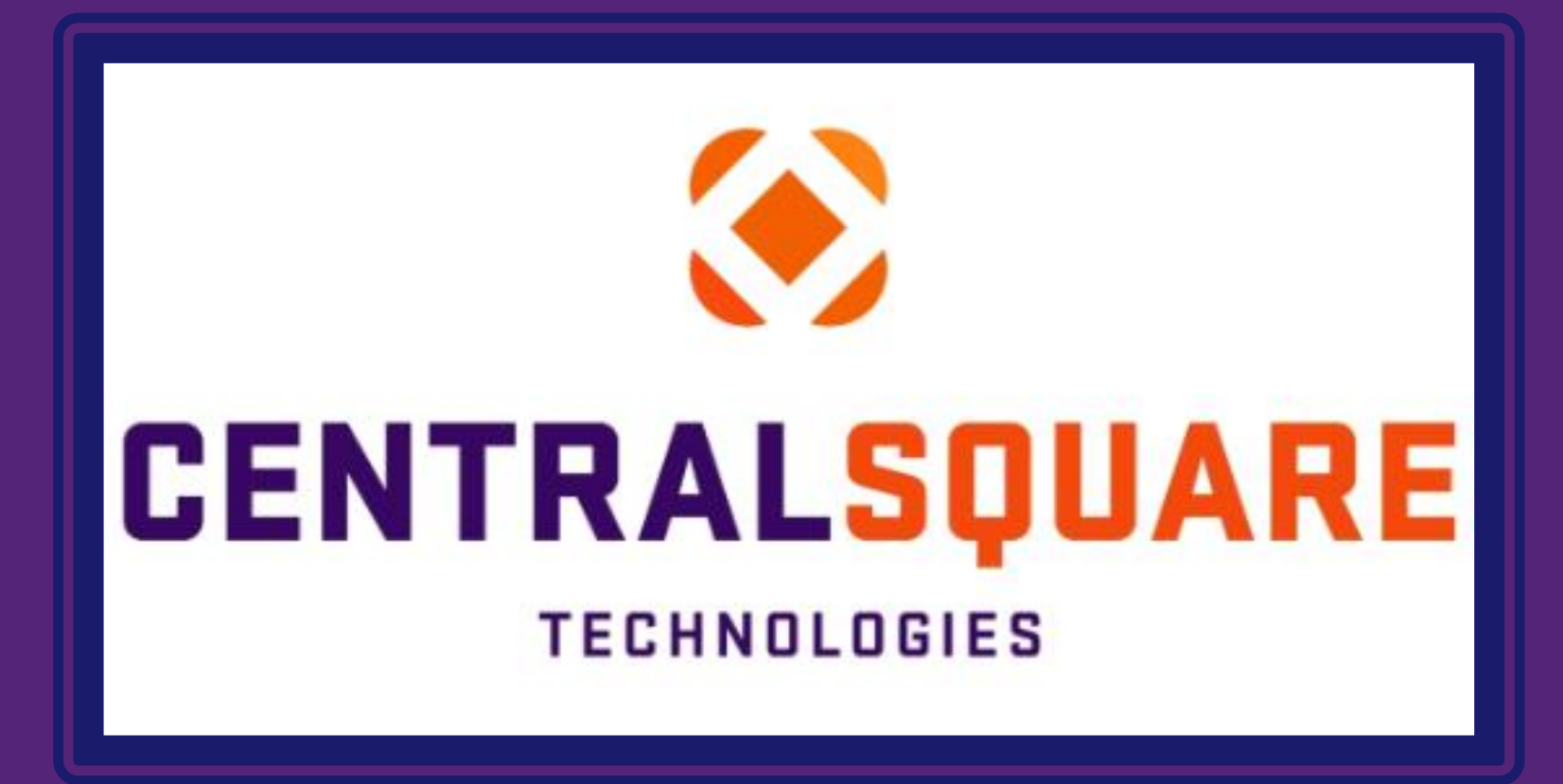

#### How to run Multi Period Leave Balance Report

# How to login into Central Square

| CE       | NTRAI SOUARE    |
|----------|-----------------|
|          | TECHNOLOGIES    |
| Jsername | Domain\Username |
| Password | Password        |
|          | Sian In         |

Log in to CentralSquare

- Key in your username impcld \*\*\*\*\*
- Key in your password

When logging in to CentralSquare please note that you have to key in the domain followed by your CentralSquare assigned username. The domain is: impcld\

Accessing the Multi Period Leave Balance Report Window:

- 1. Locate the search bar in the top right corner of the Central Square page.
- 2. Enter Mask: "PYUTLVLB" or type in "Multi Period Leave Balance Rpt"
- 3. Click on "Multi Period Leave Balance Rpt" and a new window will open.

| spaces                                                                                                    |                              | pyutlvlb        | ٩      | ? Help →       | DV       |  |
|----------------------------------------------------------------------------------------------------|------------------------------|-----------------|--------|----------------|----------|--|
| 2 0 A                                                                                                    | My Tasks                     | Multi Period Le | found  | Rpt (PYUTLVLB) | ance Rpt |  |
| CENTRALSQUARE<br>TECHNOLOGIES Multi Period Leave Balance Rpt (PYUTLVLB)                                                                                                    |                              | ٩               | P Help | V              |          |  |
| <ul> <li>How would you like history selected?</li> <li>Begin Date - Include histories with check dates on or after</li> <li>End Date - Include histories with check dates on or before</li> </ul> | DT - Date                    |                 |        |                |          |  |
| Use only paid history entries? (YN)*                                                                                                    | PC - Select entire pay cycle |                 |        |                |          |  |
| <ul> <li>Major to minor sort sequence</li> <li>A Subtotal Level from the previous selections</li> <li>Line Printer</li> </ul>                                                                     | 04<br>NO BREAK               |                 |        |                |          |  |
| Optional Questions                                                                                                    |                              |                 |        |                |          |  |
|                                                                                                    | Submit                       |                 |        |                |          |  |

- 4. On the "How would you like history selected?" box, leave it as "DT-Date"
- 5. Under "How would you like history selected?" there is a Begin date and an End Date.
  - On the **"Begin Date" box,** you will put the date of a Pay Day.
  - On the "End Date" box, you will put the same "Pay Day" date you put in the "Begin Date" box.

| ENTRALSUUARE<br>TECHNOLOGIES Multi Period Leave Balance Rpt (PYUTLVLB)          |                              |     | Q ? Help DV    |
|---------------------------------------------------------------------------------|------------------------------|-----|----------------|
| ▼ How would you like history selected?                                          | DT - Date                    | • 🔶 | Leave it on    |
| <ul> <li>Begin Date - Include histories with check dates on or after</li> </ul> |                              |     | "DATE"         |
| End Date - Include histories with check dates on or before                      |                              |     |                |
| Use only paid history entries? (YN)*                                            | Ves)                         |     | Enter the "Pay |
| How would you like employees selected?                                          | PC - Select entire pay cycle | •   | Day date       |
| Major to minor sort sequence                                                    | 04                           |     |                |
| A Subtotal Level from the previous selections                                   | NO BREAK                     |     |                |
| Line Printer                                                                    | ARCHIVE - Archive            | ~   |                |
| Optional Questions                                                              |                              |     |                |
|                                                                                 | Submit                       |     |                |
|                                                                                 |                              | 6   |                |

6. Click on the box next to **"How would you like employees selected?"**. Once you click on the box a drop box will appear. This will give you three options:

- PC-Select entire pay cycle (will run a leave balance report for every employee)
- ID-Select by ID (will run a leave balance report for selected employees) (must enter their IDs)
- SC- Select by Selection Criteria (will run a leave balance report based off the criteria that was chosen)

| <ul> <li>How would you like history selected?</li> <li>Begin Date - Include histories with check dates on or after</li> <li>End Date - Include histories with check dates on or before</li> <li>Use only paid history entries? (YN)*</li> <li>How would you like employees selected?</li> <li>Major to minor sort sequence</li> <li>A Subtotal Level from the previous selections</li> <li>Line Printer</li> <li>Optional Questions</li> </ul> | NTRALSOUARE<br>TECHNOLOGIES Multi Period Leave Balar               | ance Rpt (PYUTLVLB) |                                                                   |           | ٩          | ? Help  | DV |
|----------------------------------------------------------------------------------------------------|--------------------------------------------------------------------|---------------------|-------------------------------------------------------------------|-----------|------------|---------|----|
| <ul> <li>Begin Date - Include histories with check dates on or after</li> <li>End Date - Include histories with check dates on or before</li> <li>Use only paid history entries? (YN)*</li> <li>Mow would you like employees selected?</li> <li>Major to minor sort sequence</li> <li>A Subtotal Level from the previous selections</li> <li>Line Printer</li> <li>Optional Questions</li> </ul>                                               | • How would you like history selected?                             |                     | DT - Date                                                         | •         |            |         |    |
| <ul> <li>End Date - Include histories with check dates on or before</li> <li>Use only paid history entries? (YN)*</li> <li>Major to minor sort sequence</li> <li>A Subtotal Level from the previous selections</li> <li>Line Printer</li> <li>Optional Questions</li> </ul>                                                                                                    | <ul> <li>Begin Date - Include histories with check date</li> </ul> | ates on or after    |                                                                   |           |            |         |    |
| Use only paid history entries? (YN)*                                                                                                    | End Date - Include histories with check dates                      | es on or before     |                                                                   | <b>11</b> |            |         |    |
| How would you like employees selected?         Major to minor sort sequence         A Subtotal Level from the previous selections         Line Printer         Optional Questions                                                                                                    | Jse only paid history entries? (YN)*                               |                     | ✔ (Yes)                                                           |           |            |         |    |
| <ul> <li>Major to minor sort sequence</li> <li>A Subtotal Level from the previous selections</li> <li>Line Printer</li> <li>Optional Questions</li> </ul>                                                                                                    | How would you like employees selected?                             |                     | PC - Select entire pay cycle                                      | ~         |            |         |    |
| A Subtotal Level from the previous selections       NO BREAK         Line Printer       ARCHIVE - Archive         Optional Questions       Optional Questions                                                                                                    | Major to minor sort sequence                                       |                     | PC - Select entire pay cycle<br>SC - Select by Selection Criteria | S + by ID | ]          |         |    |
| <ul> <li>Line Printer</li> <li>Optional Questions</li> </ul>                                                                                                    | A Subtotal Level from the previous selections                      |                     | NO BREAK                                                          |           | Click here | to make |    |
| Optional Questions                                                                                                    | Line Printer                                                       |                     | ARCHIVE - Archive                                                 | ~         | your selec | tion    |    |
|                                                                                                    | Optional Questions                                                 |                     |                                                                   |           |            |         |    |
| Submit                                                                                                    |                                                                    | Subm                | it                                                                |           |            |         |    |

7. Once the information has been entered. You can click submit. A green pop-up will appear. The Report will then show up in your "My Jobs" tab on the Main Central Square page.

| CENTRALSQUARE<br>TECHNOLOGIES Multi Period Leave Balance Rpt (PYUTLVLB)         | Q                        | ? Help | DV |                                    |
|---------------------------------------------------------------------------------|--------------------------|--------|----|------------------------------------|
| How would you like history selected?                                            | DT - Date                |        |    | Job 3367162 submitted. (#J46)<br>1 |
| <ul> <li>Begin Date - Include histories with check dates on or after</li> </ul> | 05/26/2023               |        |    |                                    |
| End Date - Include histories with check dates on or before                      | 05/26/2023               |        |    |                                    |
| Use only paid history entries? (YN)*                                            | ✓ (Yes)                  |        |    |                                    |
| W How would you like employees selected?                                        | ID - Select by ID        |        |    |                                    |
| List of EMP. ID's                                                               |                          |        |    |                                    |
| Major to minor sort sequence                                                    | 04                       |        |    |                                    |
| A Subtotal Level from the previous selections                                   | NO BREAK                 |        |    |                                    |
| Line Printer                                                                    | ARCHIVE - Archive        |        |    |                                    |
| Optional Questions                                                              | <i>[</i> ₃               |        |    |                                    |
| Sut                                                                             | mit Click here to submit |        |    |                                    |

8. Click on the PYUTLVLB job (when selected it should be highlighted orange) and go to attachments.

9. Under attachments, you will click on the number next to "Doc". The report will then open in a new tab.

| My Jobs                                                 | -        | Any rep                 | ort that is ran                   | C 0          |
|---------------------------------------------------------|----------|-------------------------|-----------------------------------|--------------|
| Desc                                                    | Job #    | Status                  | Start                             | Туре         |
| Job: PYUTLVLB                                           | 3367162  | Completed               | 10/6/2023 3:32:20 PM              | Job          |
| Job: PYUTLVLB                                           | 3367157  | Completed               | 10/6/2023 2:31 4 PM               | Job          |
| Job: PYUTLVLB                                           | 3367156  | Completed               | 10/6/2023 2:30 9 PM               | Job          |
| Job: PYUTLVLB                                           | 3367155  | Completed               | lick here to vie                  | у зор        |
| Job: PYREML                                             | 3367145  | Completed J             | ob Detail and                     | Job          |
|                                                         |          | A                       |                                   | 5 of 7 items |
| bb Dicails<br>Job: 3367162<br>Det Job: PYUT<br>Type Job | TLVLB CI | ick herest<br>en open i | o open report v<br>n a new window | vill<br>V    |
| Doc Type                                                |          | Desc                    |                                   |              |
| 1989576 Doc                                             | St       | Leave Hours Ba          | lance Rpt                         |              |